## Linking Customers to SKY Mapping

Last Modified on 11/04/2024 1:57 pm CST

Follow the instructions below to link Customers to SKY Mapping.

- 1. Navigate to Hub / Setup / Company Preferences.
- 2. On the API tab, go to the Mapping Interface tab then choose Select.

| Preferences  |                                                   |                       |
|--------------|---------------------------------------------------|-----------------------|
| General Fiel | d Customer Product Farm Grain Scale Interface API |                       |
| Agvance AP   | DriftWatch DataSilo Mapping Interface             |                       |
| 🖂 Марр       | ing Interface Enabled                             |                       |
| API Url:     | https://api.mapping.agvance.net/api/              |                       |
| Username:    |                                                   |                       |
|              |                                                   |                       |
| 🗹 Lock       | Field Ownership Change to Mapping Interface Only  | Link Units of Measure |
| Push all li  | ked customers to Mapping Export Shapefiles        |                       |
| Send Cus     | tomers to Manning Export Folder                   | <u> </u>              |
| Select (     |                                                   | Create Shanefiles     |
| 00.000       |                                                   | create onupenies      |
|              | Send to Mapping                                   |                       |
|              |                                                   |                       |
|              |                                                   |                       |
|              |                                                   |                       |
|              |                                                   |                       |
|              |                                                   |                       |
| AGIIS Setup  | KwikTag Setup                                     | Print Save Cancel     |

3. On the Select Customers window, the Filter tab can be used to narrow down the list of Customers displayed. With the Fields filter, choose to include All Customers, only those with No fields, only those With fields, or only those With fields with boundary in Windows Mapping.

| customers Filler                                                            |                                               |                                      |                                                                     |   |
|-----------------------------------------------------------------------------|-----------------------------------------------|--------------------------------------|---------------------------------------------------------------------|---|
| Filter<br>Location<br><salesperson><br/>County All<br/>Grower</salesperson> | 00MAIN<br>All<br>V St. All<br>Classifications | <ul> <li>Fields</li> <li></li> </ul> | All<br>All<br>No fields<br>With fields<br>With fields with boundary | ~ |
| Birth Date Start _/_/ End _/_/                                              |                                               |                                      |                                                                     |   |
| CRM Customer                                                                | Detail                                        |                                      |                                                                     |   |
| Value                                                                       | Contains ~                                    |                                      |                                                                     |   |
| Category                                                                    | Contains ~                                    | ~                                    |                                                                     |   |
| catego.,                                                                    |                                               |                                      |                                                                     |   |
| SubCategory                                                                 | Contains ~                                    |                                      |                                                                     |   |

4. Highlight the Customers to link to SKY Mapping then choose **Done**.

| Customers Filt | er                                |   |                  |
|----------------|-----------------------------------|---|------------------|
|                |                                   |   |                  |
| Cust ID        | Customer Name                     |   | Done             |
| A              | A                                 |   |                  |
| 236191         | Abeb Mikaela                      |   | Untag All        |
| 239634         | Ableman Raul                      |   |                  |
| 237835         | Abrego Waltraud                   |   | Tag All          |
| 235691         | Ace Hardware                      |   | Tagged           |
| 235712         | Acuff Weldon                      |   | 4                |
| 237010         | Addington Michel                  |   | 1 .              |
| AdeLl          | Ade James                         |   |                  |
| 235879         | Adkin Alisia                      |   |                  |
| 238836         | Adkins Kelly                      |   |                  |
| ADM            | ADM                               |   | Include Customer |
| 238072         | Ady John                          |   | include customer |
| 238645         | Affagato Classie                  |   | Active ~         |
| 237340         | Africa Mendy                      |   | Include Patrons  |
| 238296         | Agar Laureen                      |   | A.II             |
| 239809         | Aikins Ken                        |   | All V            |
| 238530         | Akerson Ramon                     |   | Favorite         |
| 237626         | Alferez Antone                    |   | Customers        |
| AllAm          | All American Farms                |   |                  |
| AllFu          | All American Farms - Fuel Account | × |                  |
| <              |                                   | > |                  |

Note: To highlight nonconsecutive Customers, hold the Ctrl key on the keyboard while selecting.

5. Once Customers have been indicated, choose **Send to Mapping** (shown in the image in Step 2). Customers will then be linked to and present in SKY Mapping.